Payment Via Live Pay Instructions

Complete your payment following three steps:

- In Step 1 you insert the card holders and the visitor's information.
  You can pay for either registration or accommodation or both. In the amount field you need to fill in the total amount you want to charge in the credit card.
- In Step 2 you insert the credit card type, number, expiration date and CVV2 code (Visa or Master Card only).
  Do NOT tick the box "i wish to have an invoice issued" on the bottom of this page, as this is ONLY for Greek residents.

You will receive your official invoice marked as paid by email once the payment is finalized to the billing information you provided. If you need an invoice on credit in order to proceed with the payment please send your request by email at <a href="mailto:isip2019@ccbsgreece.gr">isip2019@ccbsgreece.gr</a>

• In Step 3 you have reached the payment confirmation, where you will see a preview of the payment you are about to confirm.

If everything is in order you tick the box " i accept the payment terms of use" and then the Finish button and you are done.

Please note that your registration and/or accommodation is considered as confirmed ONLY when the fees are deposited in full.